## **CRFCU**help

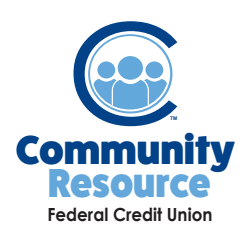

## Using External Account Transfer

Manage your accounts with increased control and flexibility. CRFCU now offers External Account Transfers so you can easily and securely access money from your accounts at other financial institutions. Set up one time or recurring transfers from or to your CRFCU checking or savings accounts.

1. Log into Online Banking and in the main menu, select **Transfers.** Please note: if you have not set up an account for External Account Transfer, you will need to do that first.

|      | mmunity<br>650Urce<br>led Cvet Jake |
|------|-------------------------------------|
| =    | ACCOUNTS TRANSFERS LOG OUT          |
| Shar | es                                  |

2. Under **Start a New Transfer**, select where to transfer from and where to transfer to in the drop downs. Put in the amount to be transferred and click **Continue**.

| TART NEW TRANSFER         | Start New Tra              | ansfer        |                                 |
|---------------------------|----------------------------|---------------|---------------------------------|
| IEW SCHEDULED TRANSFERS   | To start, please sel       | ect which suf | fix or account you wis          |
| IEW EXTERNAL TRANSFERS    | Transfer From *<br>TrustCo | -             | Transfer To *<br>1 - MAIN SHARE |
| TERNAL ACCOUNT MANAGEMENT | Amount *                   |               | Amount Available: \$25.00       |
| RANSFERS HELP             | \$ 5.00                    | ٥             | -                               |

4. You will need to confirm or cancel your transfer.

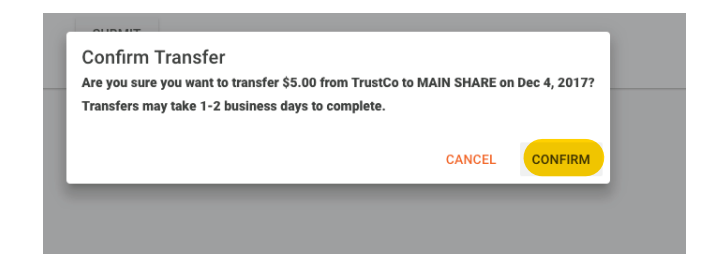

3. Verify the amount of money and the financial institution you are sending it to. Verify the date and choose how often you want the transfer to occur. Click **Submit.** 

| FER           | External Transfer                              |                       |  |  |
|---------------|------------------------------------------------|-----------------------|--|--|
| TRANSFERS     | Transferring \$5.00 from TrustCo to MAIN SHARE |                       |  |  |
| IANSFERS      | 12/4/2017                                      | One Time              |  |  |
| IT MANAGEMENT | Transfer To Message (optio                     | Weekly                |  |  |
|               | SUBMIT                                         | Bi-Weekly             |  |  |
|               |                                                | Bi-Weekly, Skip First |  |  |
|               |                                                | Bi-Weekly, Skip Last  |  |  |
|               |                                                |                       |  |  |

6. You will receive a message that your transfer was successfully submitted.

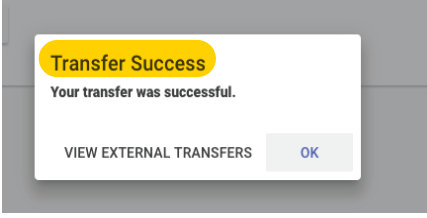

If you have any additional questions or trouble accessing your account, please contact the Credit Union at 518-783-2211.

info@communityresourcefcu.com

518.783.2211

20 Wade Road, Latham NY | 631 Bloomingrove Dr. N. Greenbush, NY

## www.communityresourcefcu.com

## f У 🖸